วิธีเข้าแอพพลิเคชั่น (Application) สหกรณ์ออมทรัพย์ตำรวจตระเวนชายแดนที่ 22 จำกัด

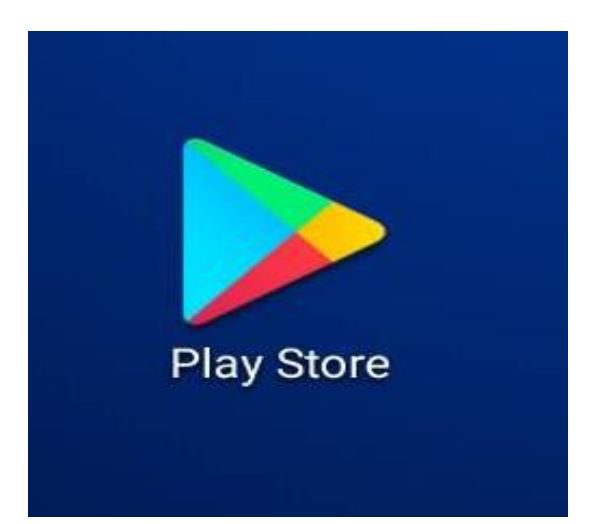

## กดเข้า Play Store

| <b>←</b> a    | ขอ.ตชด.22                                                  | พิมพ์คำว่า สอ.ตชด.22    |
|---------------|------------------------------------------------------------|-------------------------|
| คะแนน         | เ 🔹 ใหม่                                                   |                         |
|               | สอ.ตชด.22<br>Kritsana Rongkaew • ธุรกิจ<br>🖻 ติดตั้งแล้ว   | กดดาวน์โหลดแอพพลิเคชั่น |
| BPP24<br>COOP | สอ.ตชด.24<br>Chatchai Jr. • การเงิน<br>4.4 <b>±</b> 2.8 MB |                         |

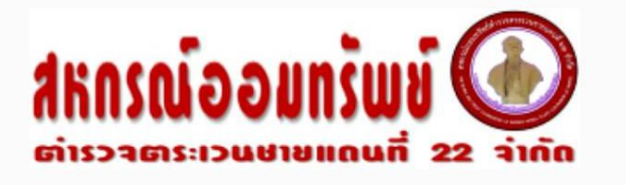

## ระบบสมาชิก

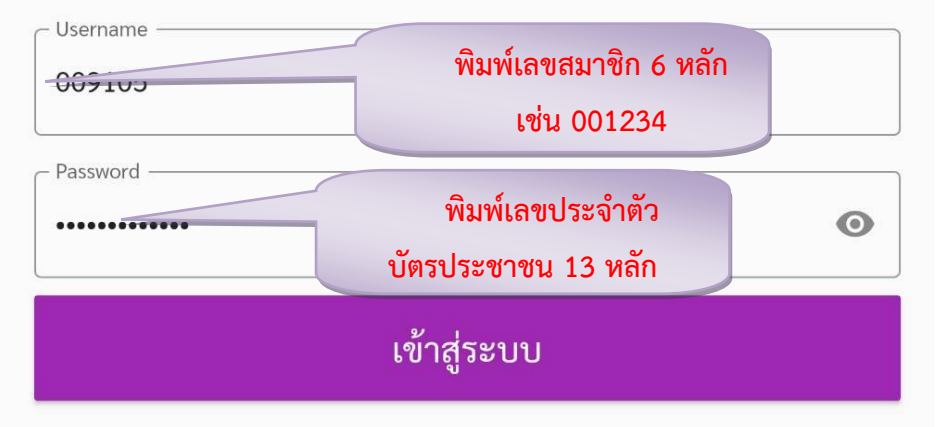

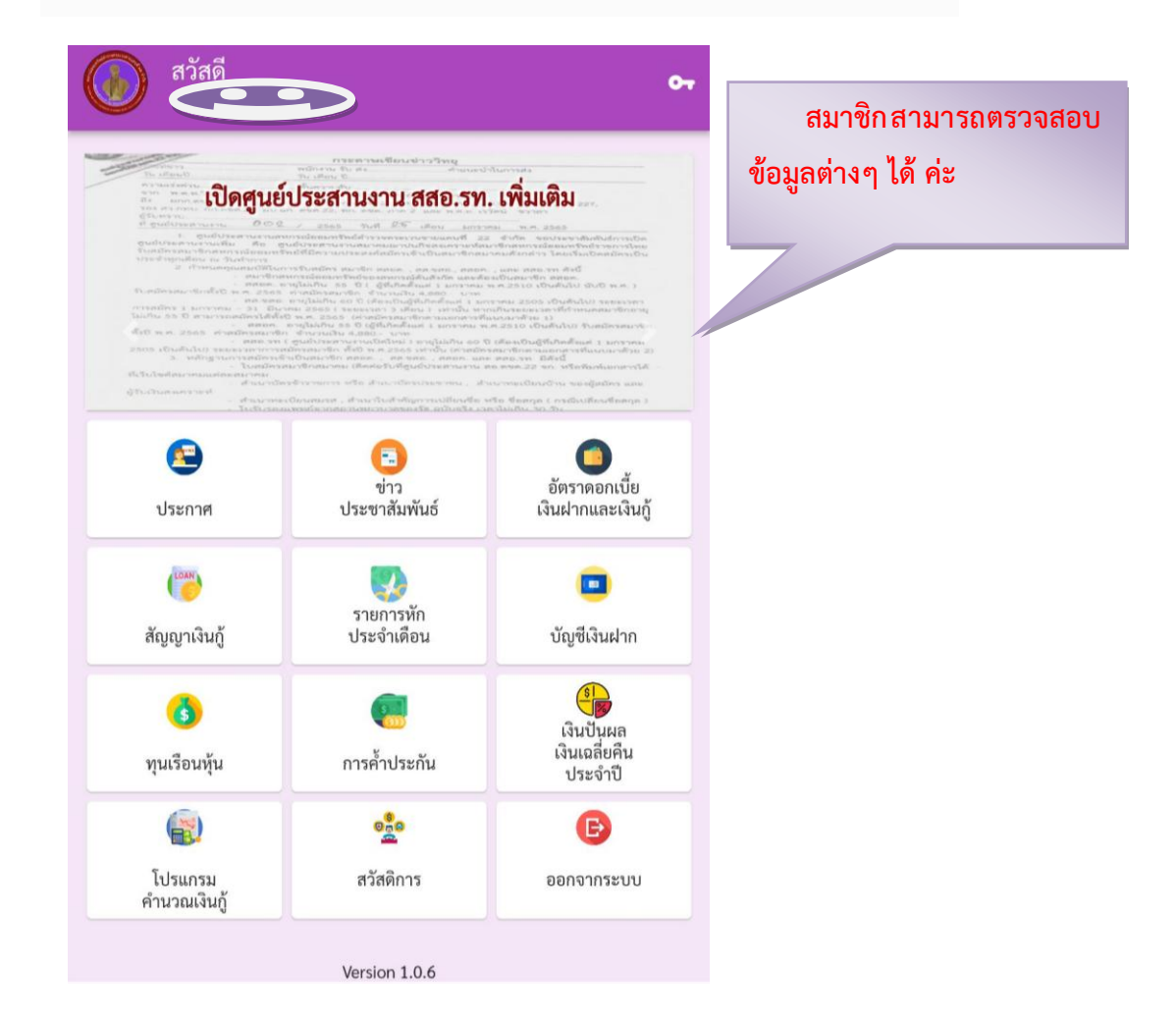

## ขั้นตอนการใช้โปรแกรมคำนวณเงินกู้

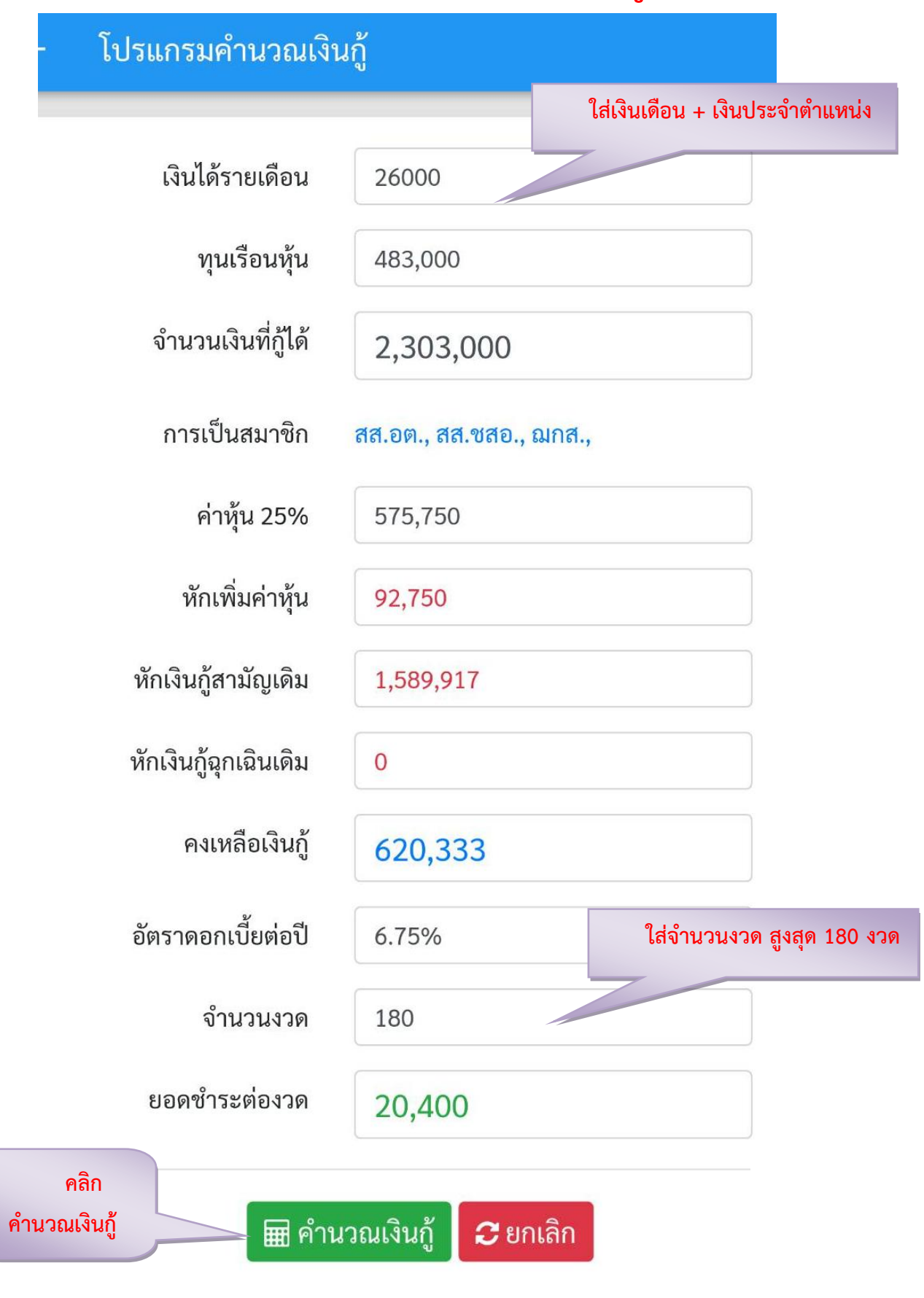